Die MOTU Instruments Soundbank ist ein Extra-Angebot für DP-User. Es ist eine eigenständige Software, für die MOTU die Lizenzen vergibt. Die Lizenzen der Soundbanks werden über den Anbieter iLok verwaltet. Deshalb benötigen Sie ein iLok-Konto, um die Instruments Soundbank zu nutzen.

Wenn Sie noch kein iLok-Konto haben, müssen Sie zuerst eines erstellen.

Wenn Sie bereits eines haben, gehen Sie zu 2.

#### 1. Erstellen eines iLok-Kontos

iLDK License Manager

Free Download License Support Mac OS X 10.7 (Lion) or above Windows 32-bit Windows 7 or above Windows 64-bit Windows 7 or above

Öffnen Sie in Ihrem Internet-Browser die Seite www.ilok.com

Klicken Sie hier, um ein neues Konto zu erstellen. Füllen Sie alle mit \* gekennzeichneten Felder sorgfältig aus. iLok License Manager iLok Zero Dow Bitte beachten Sie die folgenden Hinweise: Free Account Setup Geben Sie hier Ihre gewünschte User-ID ein. Die von Ihnen gewählte User-ID ist Ihr NEW USERS ONLY - Please do not set up an account if you already have on zukünftiger Benutzername und kann nicht User ID:\* mehr geändert werden! First Name: Last Name: Company: Opti Legen Sie hier ein Passwort fest. Es muss 8 ire confirmation from a valid email address Email Address: bis 32 Stellen haben, und mindestens einen Re-enter Email: Großbuchstaben, einen Kleinbuchstaben und eine Zahl enthalten. Es darf weder mit einem Leerzeichen beginnen noch enden. Sonderzeichen sind erlaubt. Re-enter Password:\* n Information (required to reset p Date of Birth: ٥. ٥ Security Ouestion: What was your childhood nickname? In what city did you meet your spouse/significant other? What is the name of your favorite childhood friend? What is treet did you live on in third grade? What is your oldest sibling's birthday month and year? (e.g., Ja What is your oldest sibling's birthday month and year? (e.g., Ja What is your oldest sibling's birthday month and year? (e.g., Ja What is your oldest sibling's birthday month and year? (e.g., Ja What is your oldest sibling's birthday? What is your oldest sibling's birthday? In what city or town did your mother and father meet? What was the last name of your third grade teacher? What was the last name of your third grade teacher? What is your oungest sibling's birthday? What is your oungent sibling's birthday? What was the name of your elementary / primary school? What is of waternal errand functoris' maiden name? What was your childhood nickname? Security Answer:\* You will need to enter your e to log in Diese Sicherheitsabfrage ist notwendig, Privacy Agreement um ein Konto zu erstellen. Wenn Sie sich in Please select your desired ive important account services and product inforn der englischen Sprache nicht sicher fühlen, e? (e.g., 000-000-0000) Notify me with informat empfehlen wir Ihnen, die markierte Frage Allow software vendors auszuwählen. Sie lautet: Wo war ihr erster ms and Conditions Arbeitsplatz. Tragen Sie die Stadt oder den ase read our Terms of U Ort bei "Security Answer" ein. What is your maternal grandmother's maiden name? in what city or town was your first job? Yes, I have read and agr. Klicken Sie hier, um den Vorgang abzuschließen. ilok Buy iLok License Mana iLok License Manage

Klicken Sie hier, und laden den ilok Lizenzmanager herunter.

Achten Sie bitte auf die Wahl des richtigen Betriebssystems. Sie erhalten anschließend eine Bestätigungs-Mail von ilok.com an die von Ihnen angegeben Mailadresse (Sehen Sie bitte auch in Ihrem Spam-Ordner nach).

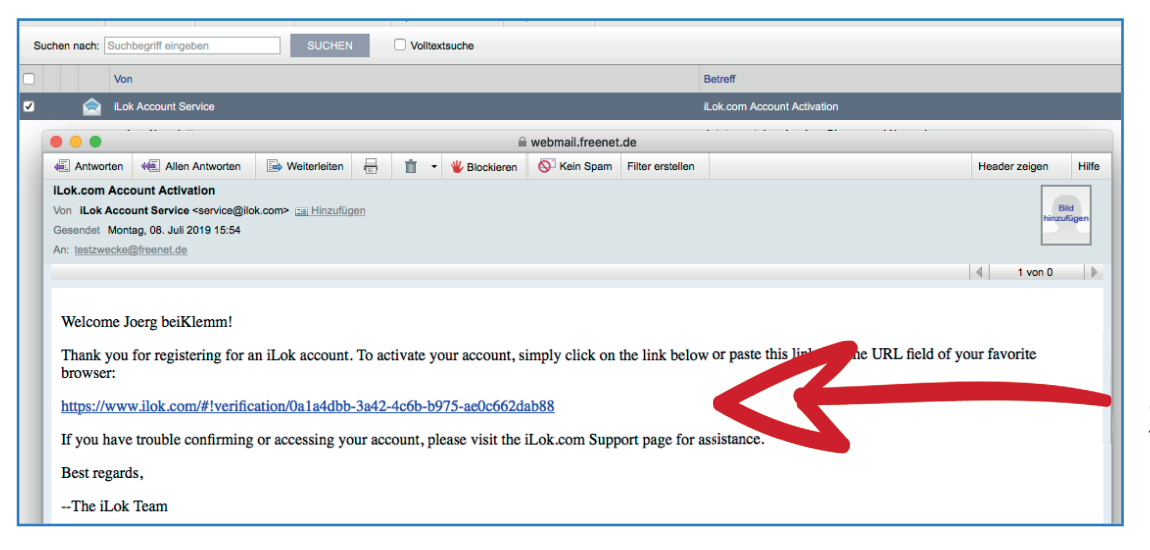

Klicken Sie hier auf den Link in dieser Mail, um damit Ihr iLok-Konto freizuschalten.

# 2. Produktregistrierung Digital Performer 10

|                                                                                                    | Registriert wird folgendes Produkt                                              |                                                               |                                  |  |  |
|----------------------------------------------------------------------------------------------------|---------------------------------------------------------------------------------|---------------------------------------------------------------|----------------------------------|--|--|
| Tragen Sie hier auf dem<br>Registrierungsformular von<br>Klemm Ihre iLok-User-Id ein und<br>schließen Sie die Registrierung<br>ab. | iuistnan ()                                                                     | MOTU Digital P                                                | OTU Digital Performer 10 Deutsch |  |  |
|                                                                                                    | iLok-ID                                                                         | iLok-ID ?                                                     |                                  |  |  |
|                                                                                                    | Seriennummer (*)                                                                | Seriennummer oder Registration-ID ?                           |                                  |  |  |
|                                                                                                    | Kaufdatum                                                                       | TT.MM.JJJJ                                                    |                                  |  |  |
|                                                                                                    | Gekauft bei                                                                     | Händlername                                                   |                                  |  |  |
|                                                                                                    | Installiert auf                                                                 | Bitte auswählen                                               |                                  |  |  |
|                                                                                                    | Seriennummer (*)<br>Kaufdatum<br>Gekauft bei<br>Installiert auf<br>Die Registri | TT.MM.JJJJ<br>Händlername<br>Bitte auswählen<br>erung erfolgt | t auf                            |  |  |
|                                                                                                    |                                                                                 |                                                               |                                  |  |  |
|                                                                                                    | Registrierung erfolgt (*)                                                       | (*) Bitte auswählen                                           |                                  |  |  |
|                                                                                                    |                                                                                 |                                                               |                                  |  |  |
|                                                                                                    | Anrede   Titel                                                                  | Herr                                                          | Titel                            |  |  |

Wenn Sie die Registrierung bei Klemm Music abgeschlossen haben, erhalten Sie eine Bestätigungs-Mail von Klemm Music Technology.

| • | Klemm Music Technology                                                                                                    |                                         |                                       | OK: Registratur MOTU Digital Performer                                                                                                    |                                                                   |
|---|----------------------------------------------------------------------------------------------------|-----------------------------------------|---------------------------------------|----------------------------------------------------------------------------------------------------|-------------------------------------------------------------------|
| ( |                                                                                                    |                                         |                                       |                                                                                                    |                                                                   |
| ſ | 🛋 Antworten 🛛 🖶 Allen Antworten 🕞 Weiterleiten 🖶 📋 👻 B                                                                                                    | lockieren 🚫 Spam                        | Filter erstellen                      |                                                                                                    |                                                                   |
| ľ | OK: Registratur MOTU Digital Performer                                                                                                    |                                         |                                       |                                                                                                    |                                                                   |
|   | Von Klemm Music Technology <mail@klemm-music.de> 📰 Hinzufügen</mail@klemm-music.de>                                                                                                    |                                         |                                       |                                                                                                    |                                                                   |
|   | Gesendet Montag, 08. Juli 2019 16:31                                                                                                    |                                         |                                       |                                                                                                    |                                                                   |
| I | An: testzwecke@freenet.de                                                                                                    |                                         |                                       |                                                                                                    |                                                                   |
|   |                                                                                                    |                                         |                                       |                                                                                                    |                                                                   |
|   | Guten Tag, sehr geehrter Herr Landau.                                                                                                    |                                         |                                       |                                                                                                    |                                                                   |
| l | Vielen Dank für Ihre Registrierung bei Klemm Music Technology.<br>Sie sind weiterhin registriert mit der Kundennummer 68728                                                                                                    |                                         |                                       |                                                                                                    |                                                                   |
| l |                                                                                                    |                                         |                                       |                                                                                                    |                                                                   |
|   | Wir leiten jetzt Ihre Registratur an MOTU weiter, sodaß Sie in Ihrem MOT<br>Digital Performer sehen werden und die weiteren Bibliotheken, Loops etc<br>Dieses sind:<br>*MOTU Instruments Soundbank*<br>https://cdn-data.motu.com/downloads/extras/motu-instruments.zip                                                                                                    | U-Account sowohl Ih<br>downloaden könne | ren deu In de<br>en: de<br>Bib<br>une | der Bestätigungs-eMail finden Sie die Li<br>r Soundbanks, der UVI Workstation und<br>liotheken. Sie können bedenkenlos auf<br>d die angegeben Dateien herunter lade | nks zum Download<br>  weiterer Loop-<br>diese Links klicken<br>n. |
|   | https://www.uvi.net/dwl.php?p=mac                                                                                                    |                                         |                                       |                                                                                                    |                                                                   |
|   | *UVI Workstation 3 Installer Win*<br><u>https://www.uvi.net/dwl.php?p=po-x64</u><br>*Big Fish Audio Loops and Sounds*<br><u>https://d-clata_mdu.com/download/extras/hin-fish-audio-loops-for-mothersectors-for-mothersectors-fo</u> | Die UVI<br>der Sou                      | Worksta<br>ndbänke                    | tion ist ein externer Player, und wird zu<br>benötigt. Bitte wählen Sie nur Ihr Betri                                                                               | m Abspielen<br>ebssystem aus.                                     |
|   | *Lucidsamples Loops.zip*<br>https://cdn-data.motu.com/downloads/extras/lucidsamples-pack-for-motu.                                                                                                    | zip                                     |                                       |                                                                                                    | ]                                                                 |

Wählen Sie für den Download den Standard-Ordner "Downloads" oder bestimmen Sie einen anderen Zielordner.

| Sichern unter: motu-instruments.zip |                |                              |              |                              |   |
|-------------------------------------|----------------|------------------------------|--------------|------------------------------|---|
| Tags:                               | Sichern unter: | uviworkstation-x64-3.0.5.exe |              |                              |   |
| 1895.                               | Tags:          |                              | Sichern unte | er: uviworkstation-3.0.5.dmg | Ĺ |
| 0 Downloads                         |                |                              | Tag          | IS:                          |   |
|                                     | 1              | 🕘 Downloads 🛛 🗘              |              |                              |   |
|                                     |                |                              |              | 🖸 Downloads 🗘                |   |

Doppelklicken Sie nach dem Herunterladen des UVI-Workstation-Installationsprogramms auf die Installationsdatei im Download-Ordner, und befolgen Sie die Anweisungen des Programmes.

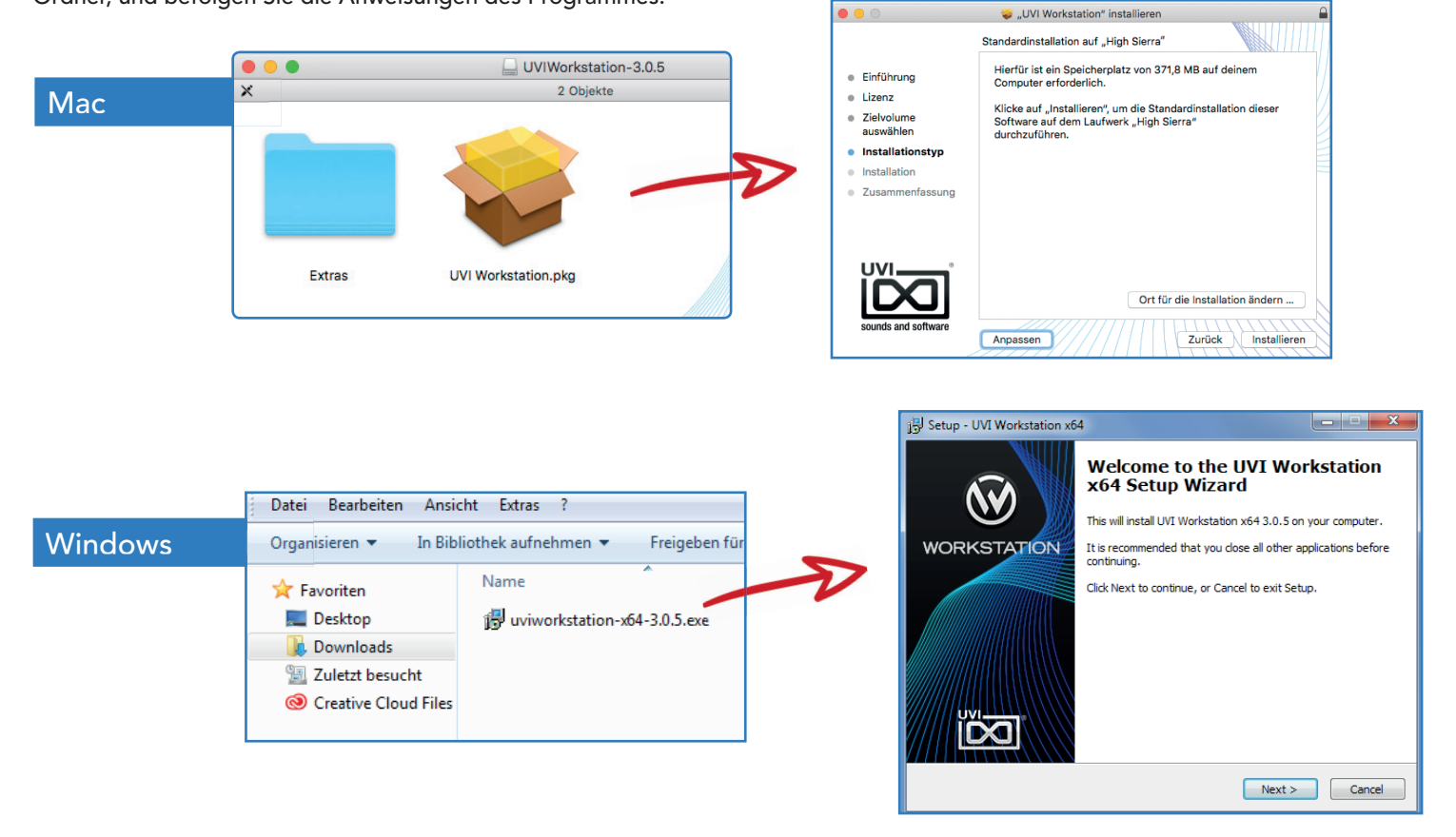

Wenn die Soundbank-Bibliothek heruntergeladen wurde, finden Sie die Datei motu-instruments.zip ebenfalls in Ihrem Download-Verzeichnis, oder an dem von Ihnen bestimmten Speicherort. Wenn Sie mit einem Mac arbeiten, doppelklicken Sie einfach auf die Zip-Datei, um sie zu entpacken. Wenn Sie mit Windows arbeiten, doppelklicken Sie auf die Zip-Datei und verwenden Sie Ihre Standard-Windows-Software zum entpacken.

#### Mac

Der Name der Systempartition ist individuell

Kopieren Sie die Datei "MOTU Instruments.ufs" aus dem Download-Ordner (oder dem von Ihnen bestimmten Speicherort) in den Ordner: (Ihre Systempartition) - Library - Application Support - UVISoundBanks

Downloads MOTU Instruments.ufs Favoriten uviworkstati...-3.0.5.drng Dropbox Dokumente Downloads Schreibtisch UVISo High Sierra
 Klemm Master AV Falcon Preset Tour.ufs
 MOTU Instruments.ufs Benutzer Application Support Adobe Þ App Store ≜⊧⊧ Library Audio Netzwerk Programme System Automator Bundles Apple Apple shService Arobas Music Caches Avid Blackr ColorPickers \* \* \* ColorSync Blackmagic Design Components Chromium com.apple.TCC Contextual Menu Items ₽ CoreAnalytics CrashReport . . . . . . . . . . . . . . . Digidesign Desktop Pictures Garritan DirectoryServices Documentation iLifeMediaBrov iZotope DropboxHelperTools Klemm Music Technology Extensions Filesystems KONICAMINOLTA MakeMusic Microsoft MOTU Mozilla Fonts Fonts Disabled Frameworks Google Plogue GPUBundles ProApps Graphics Propellerhead Software regid.1986....com.adobe 📄 Image Capture Input Methods Internet Plug-Ins Script Editor Java U 📄 Keyboard Layouts Kevchains

# Windows

Kopieren Sie die Datei "MOTU Instruments.ufs" aus dem Download-Ordner (oder dem von Ihnen bestimmten Speicherort) in den Ordner: (Ihre Systempartition "C") - Programme - UVISoundBanks

Der Name der Systempartition ist individuell, der Laufwerksbuchstabe aber in der Regel "C"

|                                                                                                    |                                                                                                    | 🕒 🗢 📕 🕨 Compute                                                                                                    | er 🕨 Windows7_OS (C:) 🕨 Programme 🕨                                                                                                    | -                                                                                                    | ۥ Programme d                                                                                                    |
|----------------------------------------------------------------------------------------------------|----------------------------------------------------------------------------------------------------|----------------------------------------------------------------------------------------------------|----------------------------------------------------------------------------------------------------|----------------------------------------------------------------------------------------------------|----------------------------------------------------------------------------------------------------|
|                                                                                                    |                                                                                                    | Datei Bearbeiten Ansio                                                                                                    | cht Extras ?                                                                                                    |                                                                                                    |                                                                                                    |
|                                                                                                    |                                                                                                    | Organisieren 🔻 🗦 Öf                                                                                                    | ffnen 🛛 In Bibliothek aufnehmen 🔻 🛛 Freige                                                                                                    | eben für 🔻 🛛 Brennen                                                                                                    | Neuer Ordner                                                                                                    |
|                                                                                                    |                                                                                                    | <ul> <li>★ Favoriten</li> <li>■ Desktop</li> <li>Downloads</li> <li>∑uletzt besucht</li> <li>⊗ Creative Cloud Files</li> </ul>                                                                                                    | Name<br>Johnet<br>Johnet<br>Santa<br>Ganitan<br>Jintel                                                                                                    | Änderungsdatum<br>15.06.2018 15:00<br>15.03.2017 03:03<br>01.02.2017 11:54<br>23.02.2016 16:14<br>23.02.2016 13:46                                                                                                    | Typ<br>Dateiordner<br>Dateiordner<br>Dateiordner<br>Dateiordner<br>Dateiordner                                                                                                    |
| Datei     Bearbeiten     Ansid       Organisieren     ♥     ♥     ↑       ★     Favoriten     ●     ●       ■     Desktop     ▶     ↓       Downloads     ♥     ∑ultit besucht     ●       ●     Creative Cloud Files     ●     ●       ■     Bibliotheken     ■     Bibliotheken       ■     Bibliotheken     ■     ●       ●     Verleens     ■     ₩ | cht Extras ?<br>ffnen • Freigeben für • Brennen<br>Name<br>MOTU Instruments.ufs<br>Buviworkstation-x64-3.0.5.exe | <ul> <li>Bibliotheken</li> <li>Bibliotheken</li> <li>Bilder</li> <li>Dokumente</li> <li>Musik</li> <li>Videos</li> <li>Computer</li> <li>Windows7_0S (C)</li> <li>State (E)</li> <li>State (E</li></ul> | Internet Explorer  AddCap Software  Microsoft Squ Server Compact Edition  Microsoft SQL Server Compact Edition  Microsoft Synchronization Services  Plogue Realtek Reference Assemblies Saxonica Uninstall Information UVI Workstation X64 UVI SoundBanks UVISoundBanks | 17.06.2019 08.33<br>26.07.2016 12.07<br>29.06.2018 14.04<br>22.02.2016 17.09<br>03.06.2019 13.43<br>23.10.2017 15.23<br>14.07.2009 07.32<br>23.02.2016 16.13<br>07.12.2015 17.55<br>14.07.2009 07.32<br>23.10.2017 15.24<br>14.07.2009 07.99<br>09.07.2019 08.42<br>09.07.2019 08.49<br>25.02.2016 17.03 | Dateiordner<br>Dateiordner<br>Dateiordner<br>Dateiordner<br>Dateiordner<br>Dateiordner<br>Dateiordner<br>Dateiordner<br>Dateiordner<br>Dateiordner<br>Dateiordner<br>Dateiordner<br>Dateiordner<br>Dateiordner<br>Dateiordner |

# 4. MOTU Instruments Soundbanks aktivieren

Beachten Sie bitte: Da die iLok-Lizenzen in den USA manuell überprüft und freigegeben werden, kann es durch die Zeitverschiebung bis zu einem Werktag dauern, bis die Lizenz im iLok-Manager erscheint!

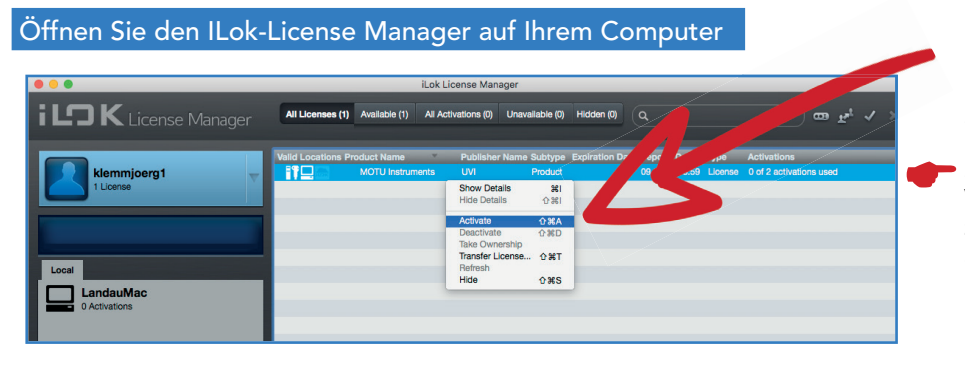

Melden Sie sich mit Ihrer User-ID und dem Passwort an. Klicken Sie mit der rechten Maustaste auf MOTU Instruments, und klicken Sie "Activate".

Sie haben pro Lizenz zwei Aktivierungen zur Verfügung, können die Soundbänke also auf zwei verschiedenen Computern gleichzeitig aktivieren.

Sie werden nun gefragt, wo die Lizenz hinterlegt werden soll. In der Regel wird Ihnen hier Ihre Computerfestplatte vorgeschlagen. Wenn Sie einen iLok-Dongle am Computer haben, wird dieser hier auch angezeigt. Das ist jedoch nicht nötig, die Standardinstallation ist völlig ausreichend.

> Möglicherweise sehen Sie hier nur eine scheinbar zusammenhanglose Kombination von Buchstaben. Dies ist die Bezeichnung Ihrer Computerfestplatte, so wie iLok sie erkennt.

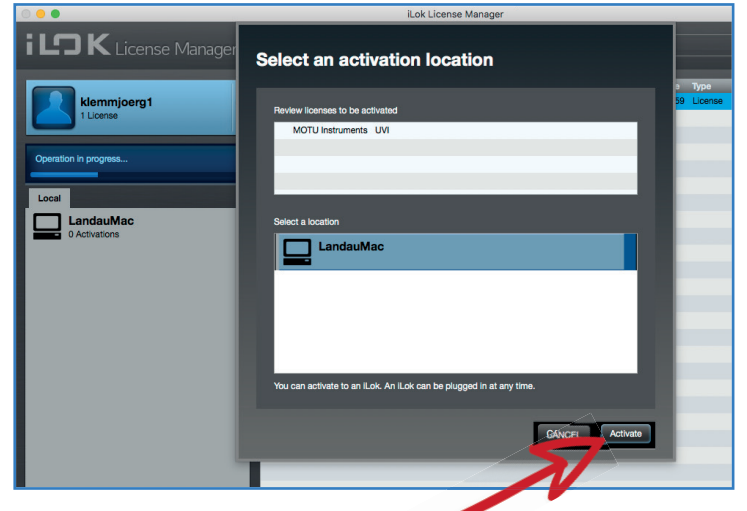

Klicken Sie hier, um die Wahl des Speicherortes zu bestätigen.

#### Bitte beachten Sie den Hinweis in dieser Dialogbox!

Die iLok-Lizenzen sind immer an den Computer "gebunden", und funktionieren nur dort, wo sie aktiviert wurden. Falls Sie irgendwann die Festplatte formatieren wollen, oder sonstige massive Veränderungen an Ihrem Computer planen, sollten Sie vorher die iLok-Lizenzen im iLok-Manager deaktivieren. Dies gilt auch, wenn Sie Digital Performer und die Soundbänke auf einem neuen Computer installieren wollen.

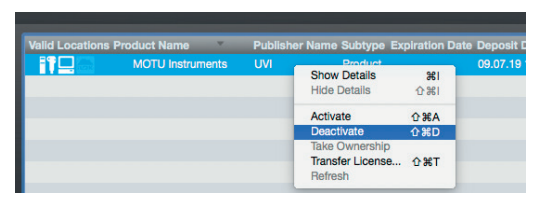

Zum Deaktivieren klicken Sie mit der rechten Maustaste auf die Lizenz, und dann auf "Deactivate".

Sie können jederzeit auf www.ilok.com den License Manager wieder herunterladen und sich mit Ihrer User-Id und Ihrem Passwort (gut merken!) anmelden. Dort sind alle Ihre iLok-Lizenzen hinterlegt und können wieder auf dem aktuellen Computer aktiviert werden.

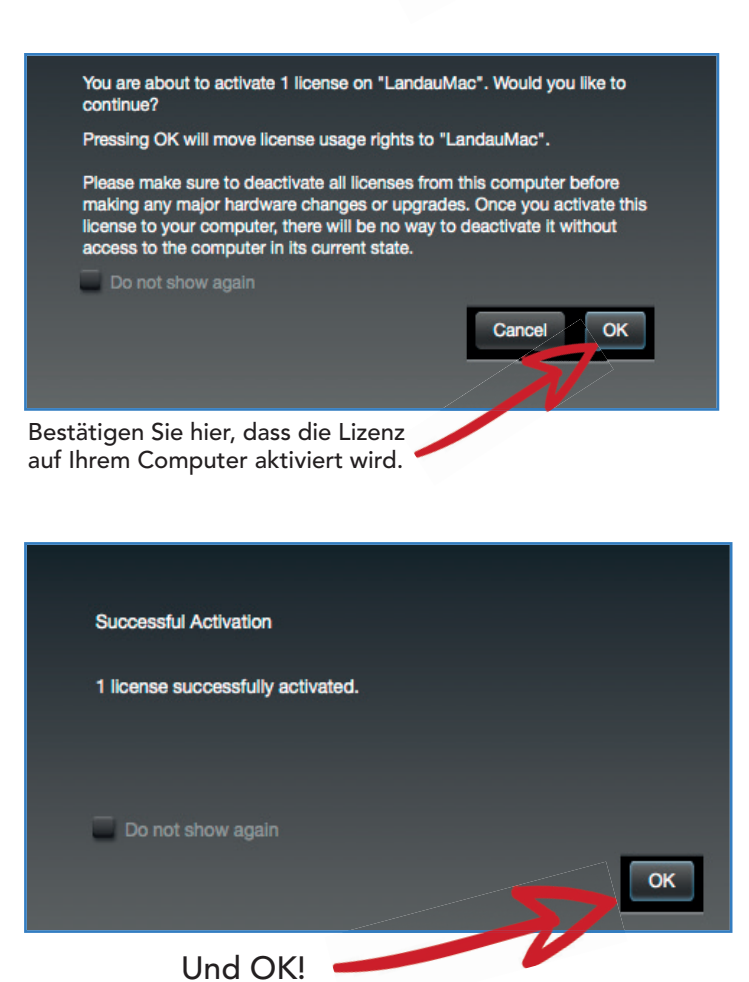

## 5. MOTU Instruments Soundbanks verwenden

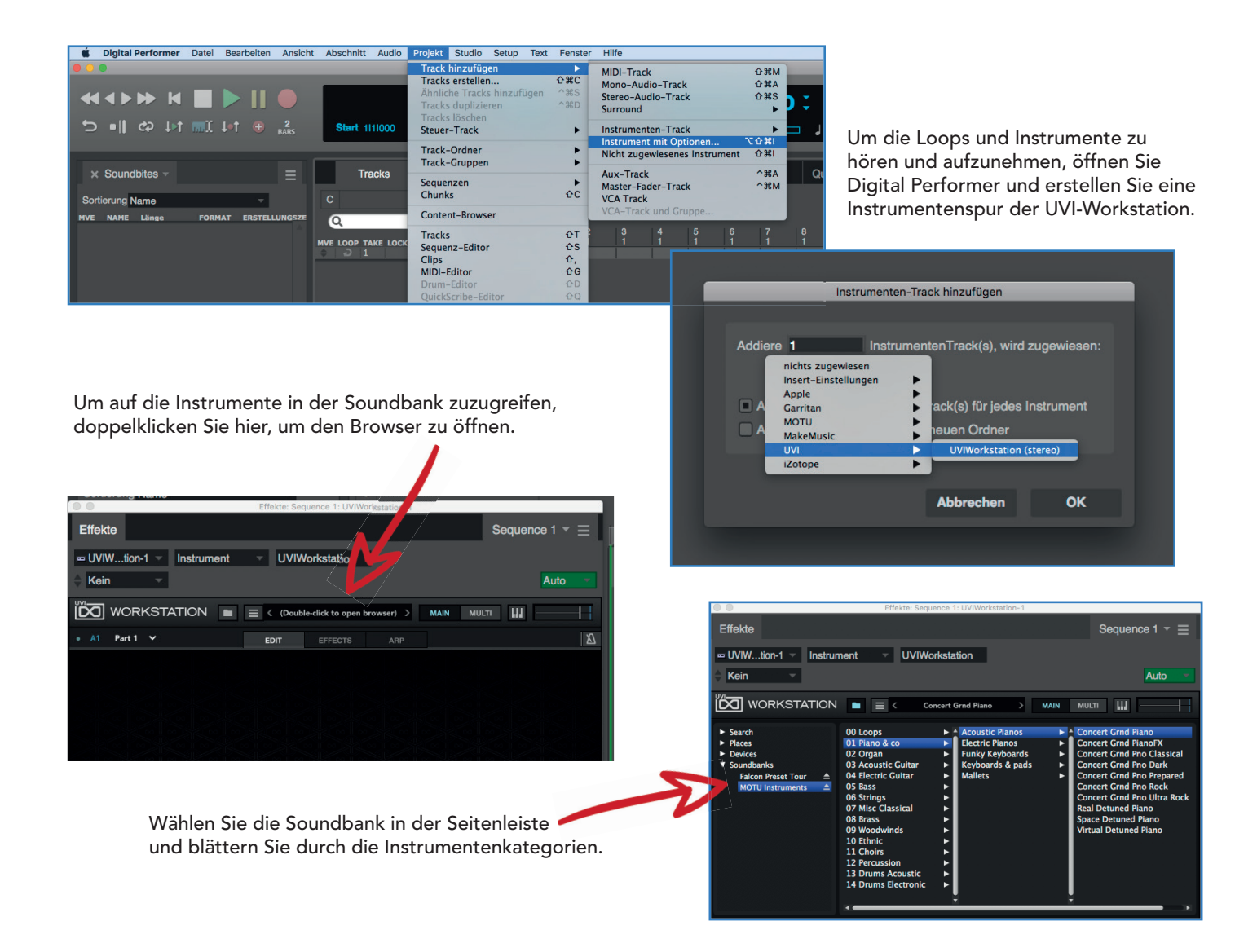

Jetzt können Sie Ihre Musik mit einem Keyboard oder einem anderen MIDI-Instrument direkt in Digital Performer einspielen. Sie hören dann das von Ihnen ausgewählte Instrument aus den MOTU Instruments Soundbanks.

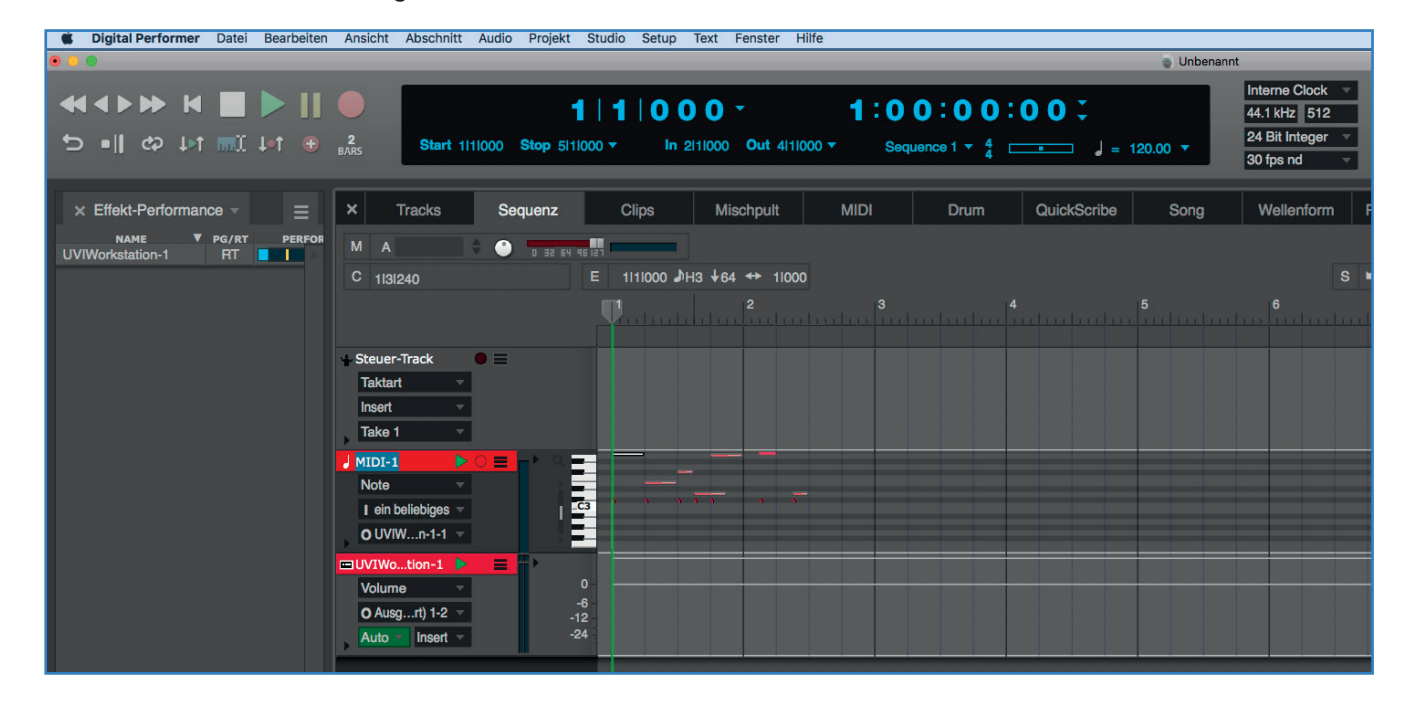